## CPhI festival of pharma®

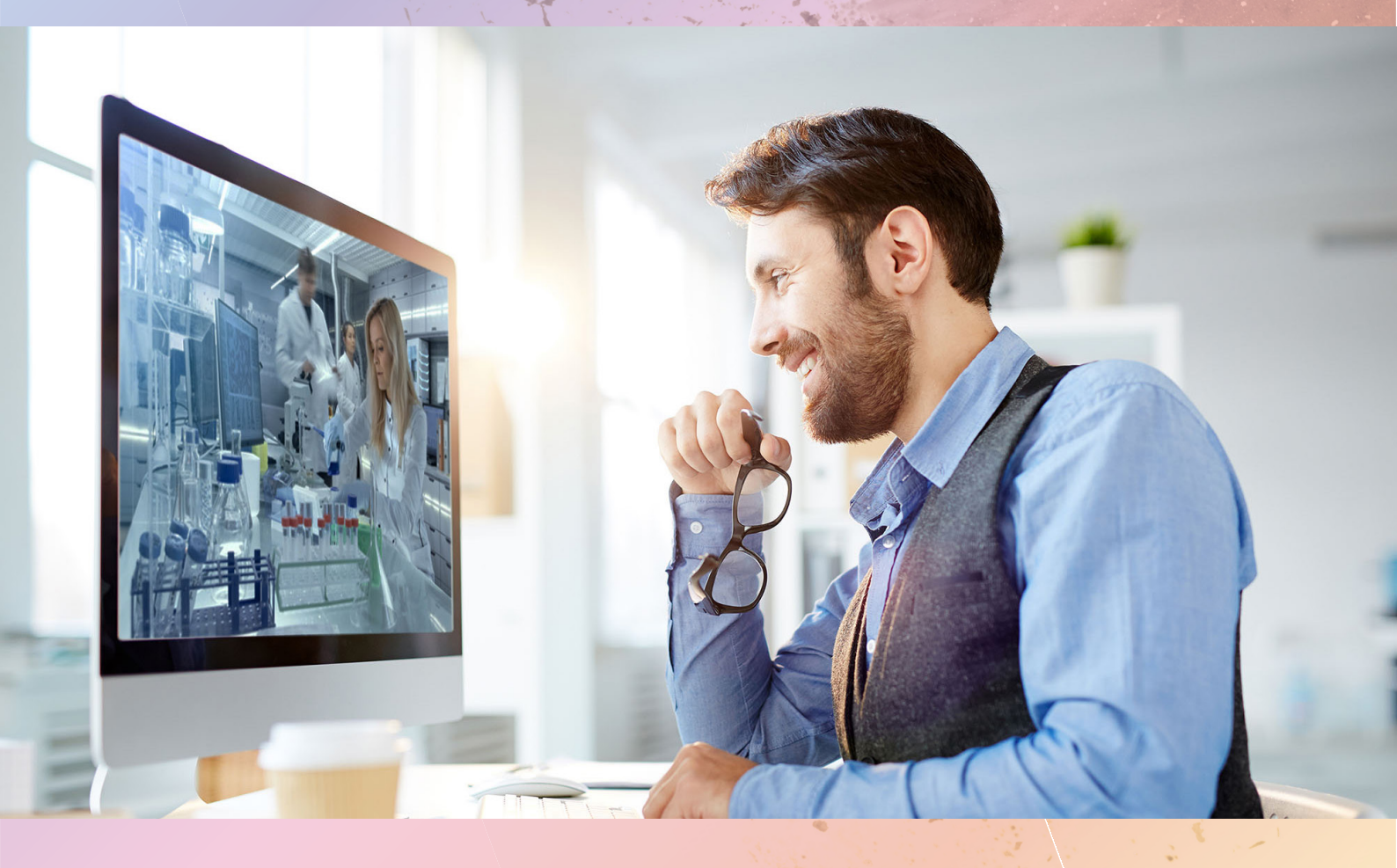

### Visitor guide During Event

Registration and Welcome Partner

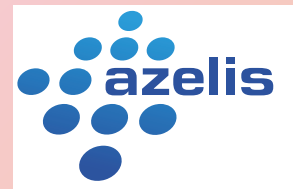

Innovation through formulation

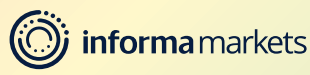

### Contents

#### Step 1

General Information 🕨

Step 2

How to navigate through the Event Agenda

#### Step 3

How to attend meetings

Step 4

How to join a content session **b** 

Step 5

How to plan your schedule & reschedule meetings

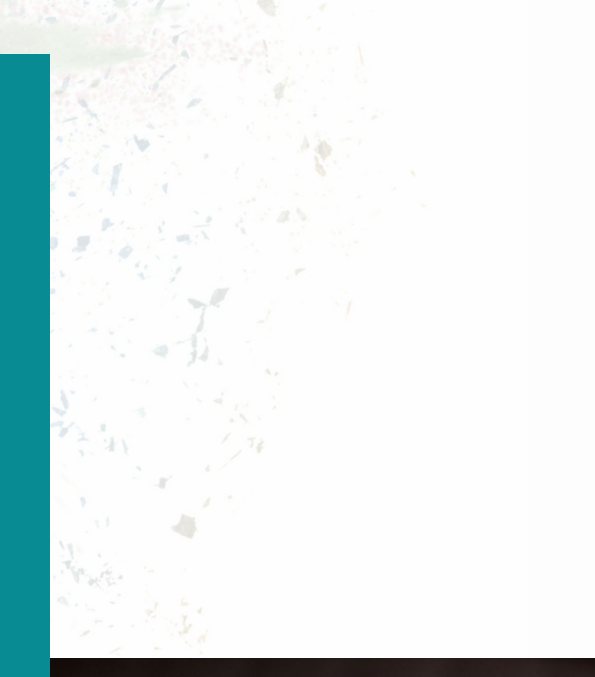

#### Welcome from our Registration Sponsor

#### **Azelis welcomes you to CPhI Festival of Pharma**

CPhI Festival of Pharma is a great initiative and an exciting opportunity to embrace today's technology to connect during these difficult times. Staying connected is key in a continously changing industry where new insights and perspectives are more valuable than ever.

specialty chemicals Azelis is а distributor and an innovative service provider. At Azelis, we constantly look for ways to make a difference and to bring real value to our customers. New insights and perspectives are the drivers of innovation, and knowledge sharing is always high on our agenda. Innovation through formulation is our strapline, purpose, passion and promise to every colleague, customer and partner worldwide. A reminder that ideas and expertise can change lives; that a world of discoveries still awaits; and the future is ours to imagine.

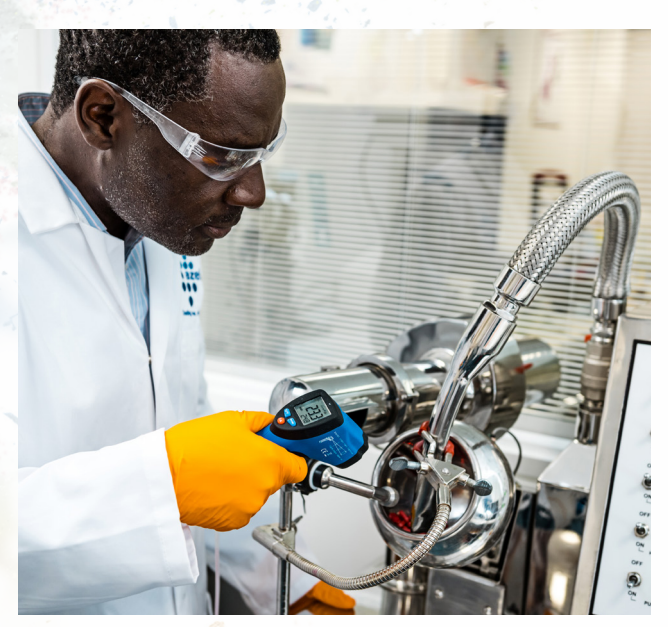

We are excited to finally connect again, and look forward to the great line-up at the festival. We kindly invite you to **visit our company page** and to get in touch with our experts!

We can't wait to meet you again in person, but let's make this first digital edition one to remember!

#### **Matthew Dickman**

Azelis Market Segment Director Pharma

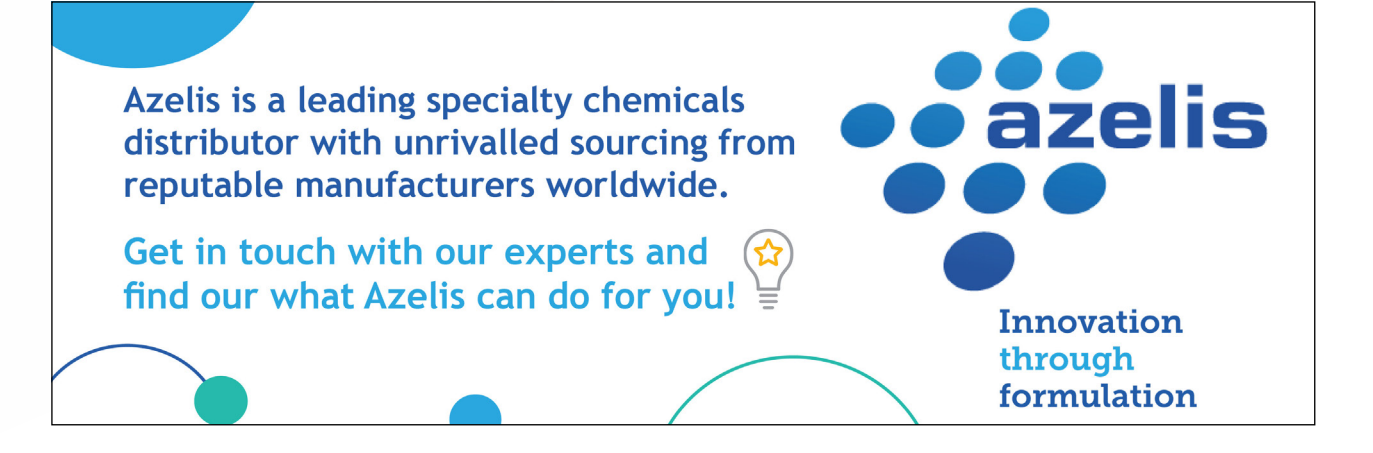

#### How to access CPhI Festival of Pharma

To access CPhI Festival of Pharma, go to **www.festivalofpharma.com** and click on the highlighted "**Log In**" button.

If prompted, use your CPhI-Online credentials to log in. These are the same ones that you have used to register to CPhI Festival of Pharma.

You will be redirected to your personal CPhI-Online profile page. This is your homepage where you can see all the essential information to make the most of your experience at the event and access all important festures and settings.

To enter the CPhI Festival of Pharma platform, click the big orange "Enter Festival of Pharma!" button.

| informa 🗸                                                                                                    |                             |
|----------------------------------------------------------------------------------------------------|-----------------------------|
| CPhionline Browse all categories - search in all All - Q                                                                          | O My account                |
| Join us @<br>Join us @<br>CPhI festival of pharma<br>5 - 16 October 2020<br>BOOK A MEETING<br>ALFASIGNAS<br>Centret Menufecturing |                             |
| 命 News Events Contact                                                                                                    | Subscribe to our newsletter |
| Home       Events     Festival of Pharma Registration Confirmation                                                                |                             |
| <b>CPhI</b> festival of pharma <sup>®</sup> 5 - 16 October 2020<br>ENTER FESTIVAL OF PHARMA                                       |                             |
|                                                                                                    |                             |
| ENTER FESTIVAL OF PHARMA                                                                                                    |                             |

You now officially have access to the CPhI Festival of Pharma!
Your registration key is:

Congratulations, you are now logged in to the CPhI Festival of Pharma platform! Explore our unmissable line-up of content sessions and network with professionals from all over the world!

### **General** information

#### **CPhI Festival of Pharma is powered by Grip**

An advanced AI-powered event matchmaking that empowers you with quality interactions. It uses natural language processing, advanced algorithms and deep neural networks to constantly learn about your professional goals and interests.

Grip takes the work out of networking through intelligent matchmaking – making it more fun and as efficient as ever.

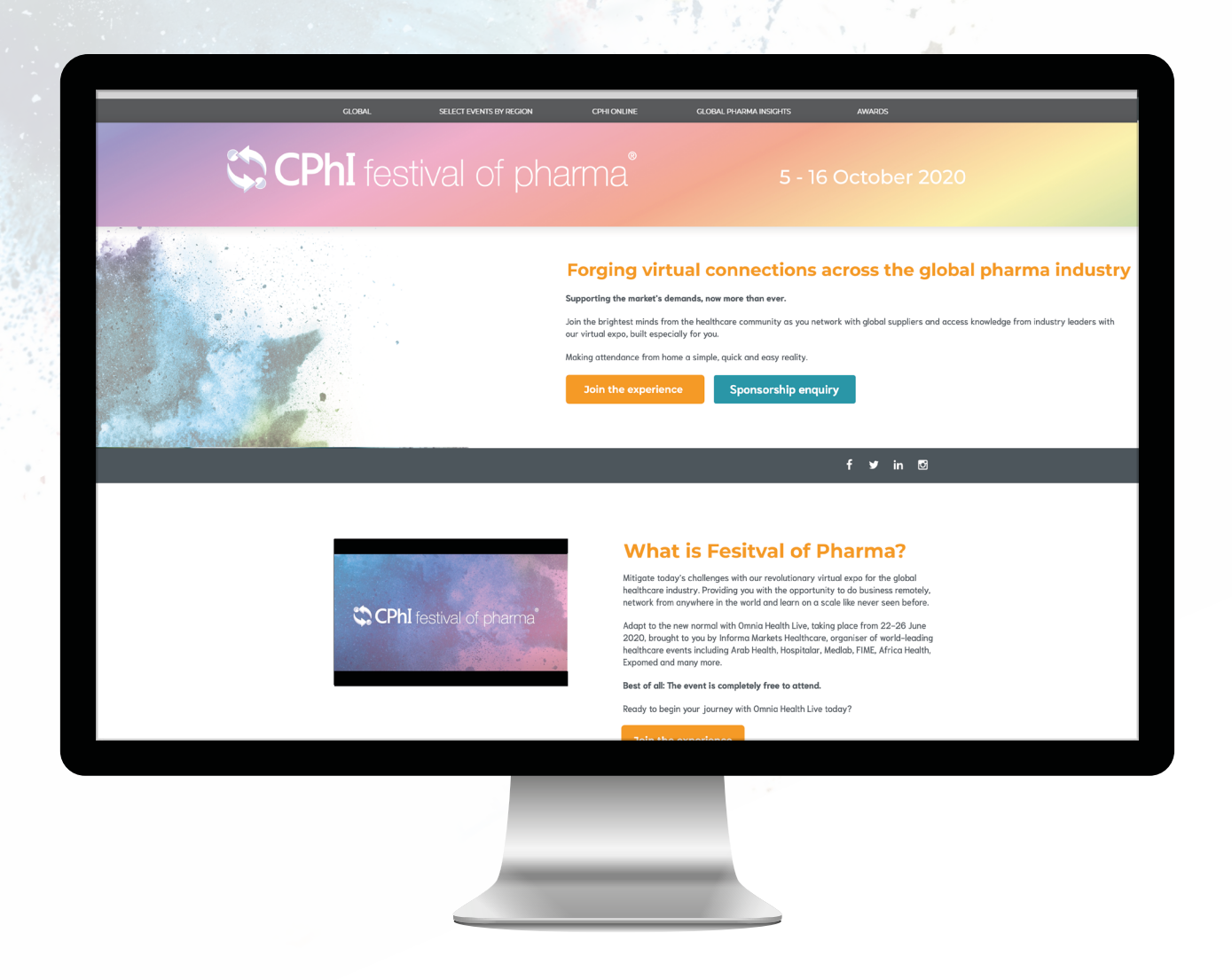

# How to navigate through the Event Agenda

#### **Event Agenda**

Go to the "Event Agenda" tab on the left-hand side.

In this section, you can discover our unmissable line-up and bookmark the sessions you are interested in attending. You can view all sessions of CPhI: Festival of Pharma or you can narrow down your search by for example the date.

#### Save to My Schedule

To save the meetings you are interested in, just click on the calendar icon next to the title of the session.

Once you have saved a meeting, it will be visible in "My Schedule" and you will be able to join at the given time.

| 🛗 🥸 🗐<br>Your Event Platform                                | Dates V                                                                                         | genda<br>Tracks V Location V                                                                                                    |                               |                                                  |                             |
|-------------------------------------------------------------|-------------------------------------------------------------------------------------------------|----------------------------------------------------------------------------------------------------|-------------------------------|--------------------------------------------------|-----------------------------|
| NETWORK                                                     | All times shown in Europe/London Scroll up (on the schedule) to see past sessions Monday 11 May |                                                                                                    |                               |                                                  |                             |
| My Connections     My 'Interested' List     Wy 'Skip' List  | 11:00am<br>12:30pm                                                                              | Microsoft handing over the reign<br>V Live Stream · Technology  St<br>Bill Gates<br>Founder at Microsoft                                                                                                    | s to a new CEO                |                                                  |                             |
| SCHEDULE<br>My Schedule<br>Event Agenda                     | Tuesday 1                                                                                       | 2 May                                                                                                    |                               |                                                  |                             |
| MORE<br>Speakers<br>Exhibitors<br>Exhibitor Representatives | 10:00am<br>11:30am                                                                              | Conversation Between Albert Ein<br>Q Live Stream · Philosophy F ST<br>Albert Einstein<br>Theoretical Physicist at Physicist at P | Instein and Sir Isaan<br>REAM | Sir Isaac Newt<br>Natural Philos<br>of Cambridge | ion<br>sopher at University |
| Visitors                                                    |                                                                                                 |                                                                                                    |                               |                                                  |                             |

### Attend a meeting

#### **My Schedule**

To attend a meeting, click to the "My Schedule" tab on the left-hand side. The "My Schedule" tab keeps track of all the meetings you have requested and scheduled and the sessions you will be attending.

| Search                                                                      |                                               |                                                                                                    | Home                            | Notifications   | 8<br>Profile | Team    |
|-----------------------------------------------------------------------------|-----------------------------------------------|----------------------------------------------------------------------------------------------------|---------------------------------|-----------------|--------------|---------|
| 🛱 🐨 🗐<br>Your Event Platform                                                | My Sch<br>Dates                               | Meeting Status                                                                                           |                                 |                 |              |         |
| NETWORK                                                                     | All times shown<br>Happen<br>6:30pm<br>7:00pm | nin Europe/London<br>ing Now<br>Meeting: Mark Zucke<br>Video Cali Z VIRTU                                | erberg (Facebook)<br>AL MEETING | al Meeting Room |              | √r Seer |
| SCHEDULE<br>My Schedule                                                     | Wednes                                        | sday 13 May                                                                                              |                                 |                 |              |         |
| Event Agenda<br>MORE<br>Speakers<br>Exhibitors<br>Exhibitor Representatives | 2:00pm<br>3:30pm                              | Radioactivity, how de<br>9 Live Stream I STRI<br>Marie Curie<br>Physicist at Uni<br>Add to schedule Skip | Des it really work?             | Recommended     |              |         |

#### **Meeting Rooms**

For scheduled meetings there are virtual meeting rooms available. These become active automatically 5 minutes before the meeting is scheduled to start. Click on "Open Virtual Meeting Room" to attend your meeting.

Once you've joined a virtual meeting room you will be able to:

- Review the profile of the person you are meeting
- Send a message to the person you are meeting
- Share your screen

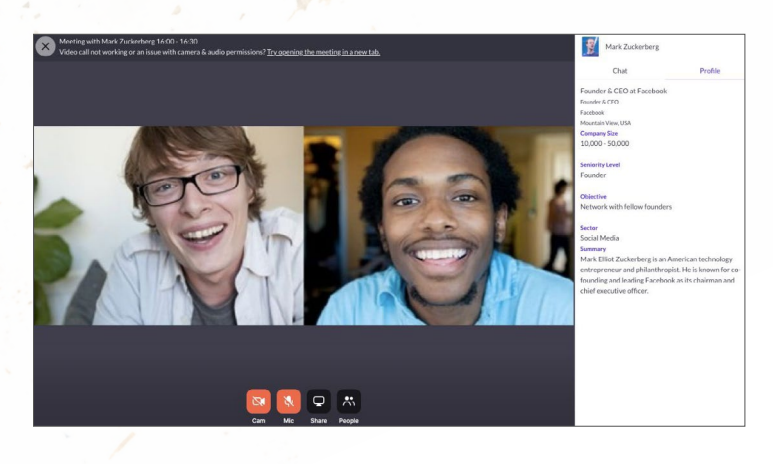

#### **Please note:**

- Meeting rooms are only available for scheduled meetings; (if the meeting is pending or cancelled, the virtual meeting room will be unavailable).
- The meeting duration is not limited once you are in the virtual meeting room.
- You can go in and out of the Virtual Meeting Room within the scheduled meeting time, however, once the meeting time has expired you will be unable to access the Virtual Meeting Room.

### Join a content session

Go to the "My Schedule" tab on the left-hand side. In this section, you will be able to keep track of the meetings you have requested and scheduled and the sessions you will be attending.

At the date and time of the session you are attending, click on the "Watch Live Stream" button to access the session.

| Search                                             |                  |                                                                                             | Home           | Notifications | 8<br>Profile | Team |
|----------------------------------------------------|------------------|---------------------------------------------------------------------------------------------|----------------|---------------|--------------|------|
| 🛱 🐨 🗐<br>Your Event Platform                       | My Sch<br>Dates  | Meeting Status                                                                              |                |               |              |      |
| NETWORK                                            | All times shown  | in Europe/London                                                                            |                |               |              |      |
| My Connections My 'Interested' List My 'Skip' List | 6:30pm<br>7:00pm | Opening Remarks<br>P Live Stream                                                            | R Watch        | Live Stream   |              |      |
| SCHEDULE                                           |                  |                                                                                             |                |               |              |      |
| My Schedule                                        | Wednes           | day 13 May                                                                                  |                |               |              |      |
| Event Agenda<br>MORE<br>Speakers<br>Exhibitors     | 2:00pm<br>3:30pm | Radioactivity, how does in<br>V Live Stream TSTREAM<br>Marie Curie<br>Physicist at Universi | t really work? | Recommended.  |              |      |
| Exhibitor Representatives                          |                  | Add to schedule Skip                                                                        |                |               |              |      |
|                                                    | -                | Reserved and a second sec                                                                   |                |               |              |      |

# Plan your schedule & reschedule meetings

#### **Plan your schedule**

Reschedule a meeting in 5 easy steps:

Go to the "My Schedule" tab on the left-hand side.

Find the meeting you want to reschedule and click on that meeting.

Click on reschedule

Select a new date, time and location and enter a message if you wish.

Click on "Reschedule" to confirm new meeting details. When you click on "Reschedule", the other party will receive a notification.

| Search |                                                                                                    | Kome Notifications Profile                                                                                                    |
|--------|----------------------------------------------------------------------------------------------------|----------------------------------------------------------------------------------------------------|
|        | C Back Mark Zuckerberg Enhansen Revendenter + Meantlant Varee, USA. Founder & CED at Freebook  C Chat C Open Virtual Meeting Room                                                                                                    | MEETING DETAILS<br>Date<br>Wednesday 03/06/2020<br>Time<br>4:30pm - 5:00pm (Europe/Landon)<br>Location<br>Virtual Meeting Room 29th - 5th June |
|        | Details<br>Company Size<br>100000 - 50.000<br>Seniarity Level<br>Founder<br>Objective<br>Network with follow founders<br>Sammy<br>Mark Elliof Zuckerberg is an American technology entrepreneur and philanthropist. He is known for<br>co-founding and leading Facebook as its chairman and chief executive officer. | Personal Menage<br>Why would you like to meet? Adding a personal<br>message increases acceptance rates by 30%<br>X<br>Reschedule               |
|        | Show more                                                                                                    |                                                                                                    |
|        |                                                                                                    |                                                                                                    |

# CPhI festival of pharma®